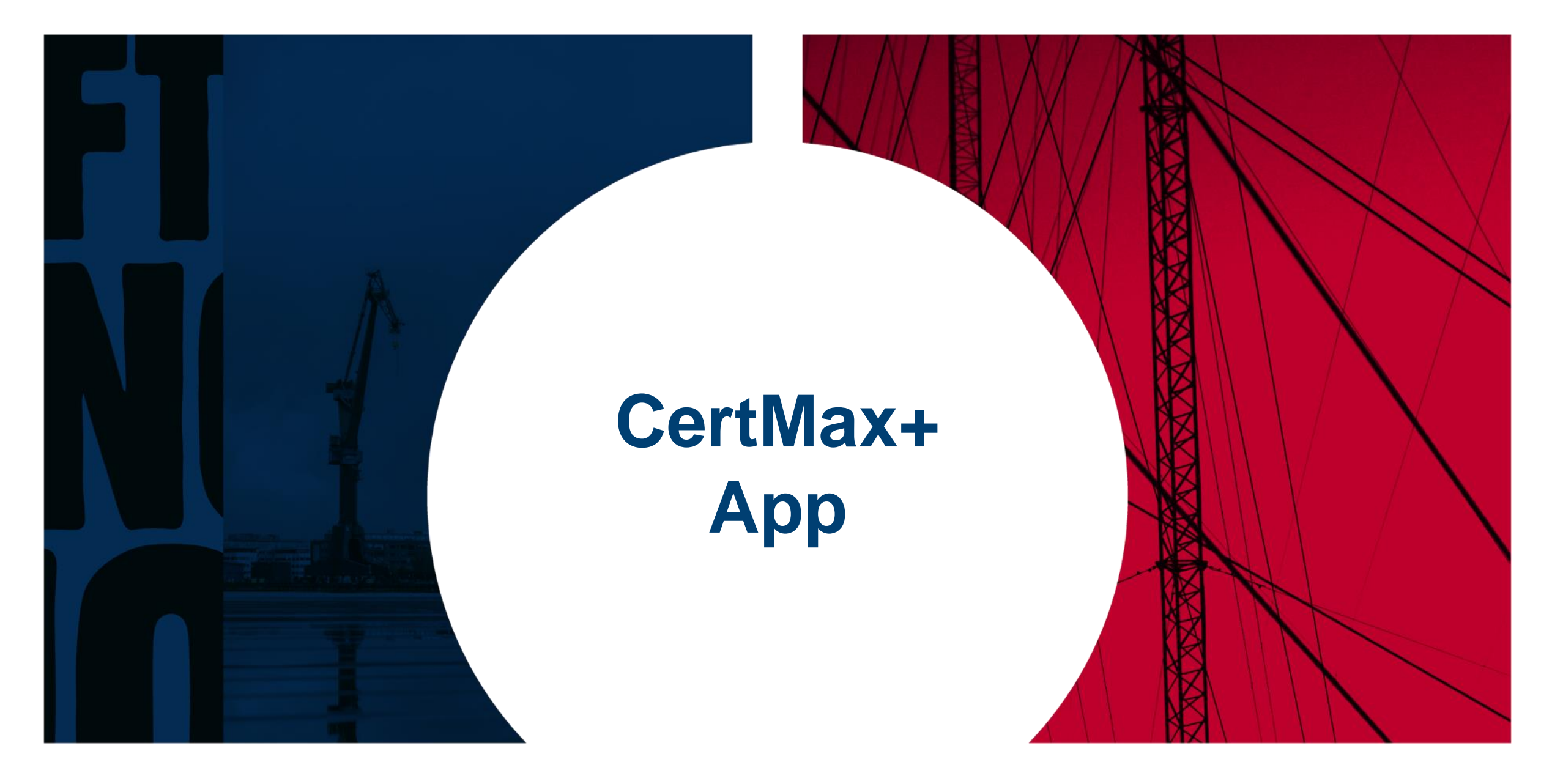

## **Google Play Store**

| FiD                                                                                    | Alcumus Field ID 4                                                                                                    |  |  |  |  |  |
|----------------------------------------------------------------------------------------|----------------------------------------------------------------------------------------------------|--|--|--|--|--|
| Mehr al<br>Downle                                                                      | <b>s 500</b>   00<br>⊳ads USK ab O Jahren ©                                                                                                    |  |  |  |  |  |
|                                                                                        | Installieren                                                                                                    |  |  |  |  |  |
|                                                                                        | Auf Smartphone installieren.                                                                                                    |  |  |  |  |  |
| Andrews      Management     Second and any and any any any any any any any any any any | 111     111       •     •       •     •       •     •       •     •       •     •       •     •       •     •       •     •       •     •       •     •       •     •       •     •       •     •       •     •       •     •       •     •       •     •       •     •       •     •       •     •       •     •       •     •       •     • |  |  |  |  |  |
| Über dies                                                                              |                                                                                                    |  |  |  |  |  |
| Sicherheits                                                                            | ren Sie mren inspektions- und<br>Compliance-Management-Prozess                                                                                                    |  |  |  |  |  |

**Apple App Store** 

| 18:28 <del>-</del> 7                        |                                 |                      |                                                        |                           |
|---------------------------------------------|---------------------------------|----------------------|--------------------------------------------------------|---------------------------|
| < Suchen                                    | Alcumus                         | s Fiel               | d ID 4                                                 |                           |
|                                             | LADEN                           |                      |                                                        | ₾                         |
| ALTER<br><b>4+</b><br>Jahre                 | KATEGORIE<br>IIII<br>Wirtschaft |                      | WICKLER                                                | SPRACHE<br>EN<br>Englisch |
| 9:12                                        | ed Space                        | , i                  | 9:14<br>×<br>School Inspec                             | Audit-cor                 |
| Scheduled<br>Sig Test<br>Apr 30, 2019 12:00 |                                 | >                    | L2 - Do not s<br>items within<br>inches of cei<br>Law. | tore<br>18<br>ling.       |
| Unscheduled                                 |                                 |                      | Pass                                                   |                           |
| Audit-copy                                  |                                 | >                    | ATTACHMENTS                                            | 2                         |
| Behavior Based Program                      |                                 | >                    | Deficiencies                                           |                           |
| Behaviour Based Safety (                    | bservation                      | >                    | 17 inches of                                           | clearance were gi         |
| Confined Space Entry - Si                   | AF-003                          | >                    | Recommendatio                                          | os                        |
| Confined Space Permit                       |                                 | >                    | in contraction of                                      |                           |
| Criteria Instructions Test                  |                                 | >                    | Move items                                             | further out               |
| Equipment Record                            |                                 | >                    | L3 - Ensure t                                          | hat all                   |
| Observation Event Inspec                    | tion                            | >                    | within 6 feet                                          | of a                      |
| Sin Test                                    |                                 | <ul> <li></li> </ul> |                                                        | Dage Sile -               |

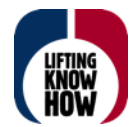

# Installation der APP

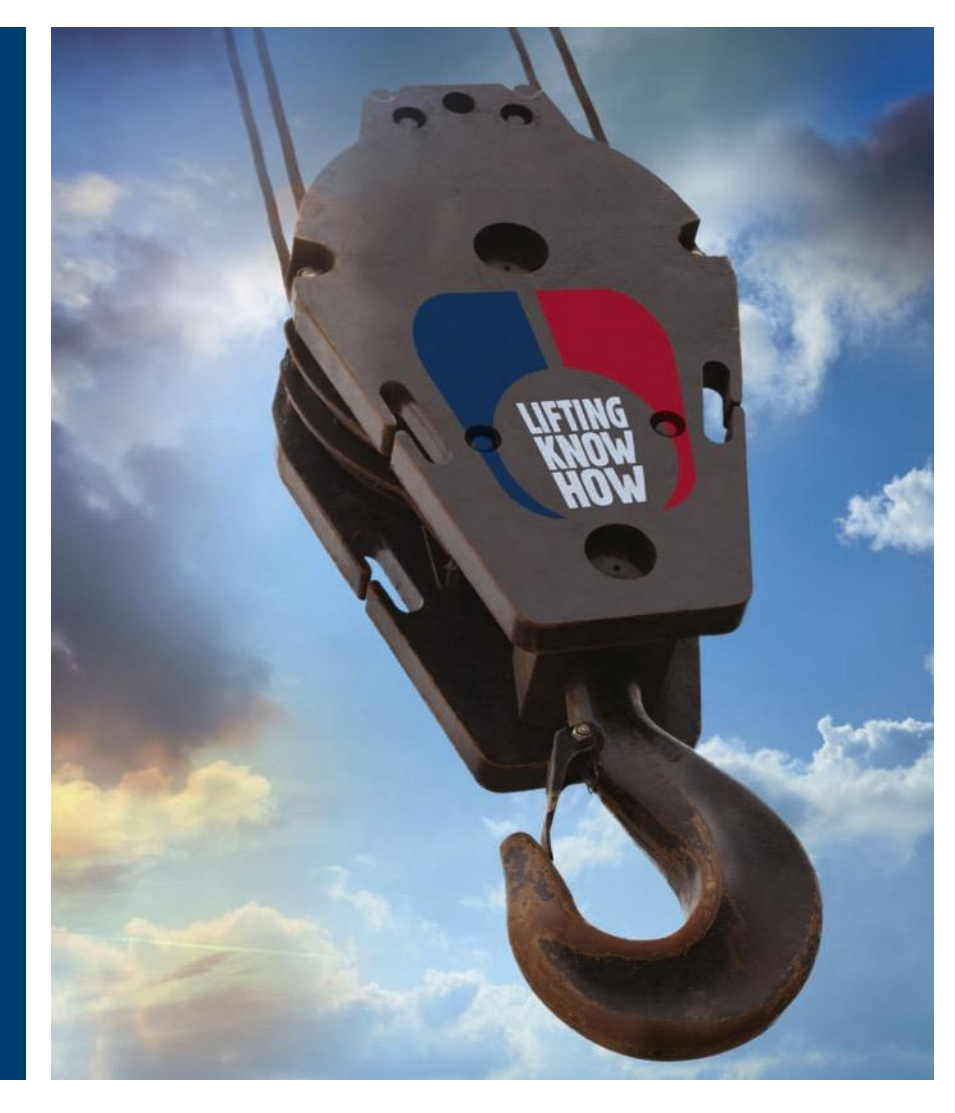

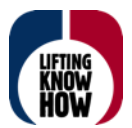

# 1. App herunterladen, installieren und App öffnen.

| 14:53      | <b>4</b> ⊊ .⊪ 55% <b>■</b>                               |                                 |
|------------|----------------------------------------------------------|---------------------------------|
|            |                                                          | \$                              |
| ×          | Alcun                                                    |                                 |
|            |                                                          |                                 |
|            | Full Sync is required<br>Stable internet conn<br>needed. | l on first login.<br>nection is |
| Login with | Passcode                                                 |                                 |
| Company ID |                                                          |                                 |
|            |                                                          |                                 |
| Username   |                                                          |                                 |
|            |                                                          |                                 |
| Password   |                                                          |                                 |
|            |                                                          |                                 |
|            |                                                          |                                 |
|            | Login                                                    |                                 |
| 111        | 0                                                        | <                               |

## App personalisieren und Login

Ländercode einstellen:

Oben rechts auf das Zahnrad tippen, dann erscheint ein Fenster mit "NA01", dieses dann ändern auf "EU01".

Dann nicht!!!! "Reset Database" drücken, sondern einfach den "Zurück-Button"

| 14:53  | 2              | 49 .III 55% <b>-</b> | 14:5   | 4 🖻             |      | <sup>46+</sup> .⊪ 55% <b>≞</b> | 1   | 4:54 🖪 |              |
|--------|----------------|----------------------|--------|-----------------|------|--------------------------------|-----|--------|--------------|
| ÷      | Login Settings |                      | ~      | Login Sett      | ings |                                | ÷   | - Log  | jin Settings |
| nstanc | e              |                      | Instar | nce             |      |                                | Ins | stance |              |
| NA01   |                | ~                    | ×      | Instance        |      |                                | E   | U01    |              |
|        |                |                      | C      | <b>X</b> Search |      | [000]                          |     |        |              |
|        |                |                      | Sele   | ected           |      |                                |     |        |              |
|        |                |                      | NA     | 01              |      | ٢                              |     |        |              |
|        |                |                      | EUC    | )1              |      | 0                              |     |        |              |
|        |                |                      | Sta    | ge              |      | 0                              |     |        |              |
|        |                |                      | Dev    |                 |      | 0                              |     |        |              |
|        |                |                      |        |                 |      |                                |     |        |              |
|        |                |                      |        |                 |      |                                |     |        |              |
|        |                |                      |        |                 |      |                                | _   |        |              |
|        | Reset Database |                      |        |                 |      |                                |     |        | Reset Data   |
|        | III O          | <                    |        | 111             | 0    | <                              |     | 111    | Ο            |
|        |                |                      |        |                 |      |                                |     |        |              |

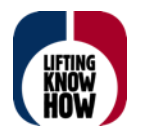

4<sup>6+</sup> .il 55% 🛢

V

Lifting Solutions GroupAxel Johnson International

atabase

#### App personalisieren und Login

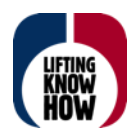

Company ID: certmaxplus Username: nettelbeck Passwort: xxxxxxxxx

(bitte eure Zugangsdaten verwenden )

Dann Login drücken und FieldID wird synchronisiert. Dies kann je nach Internet-Verbindung etwas dauern.

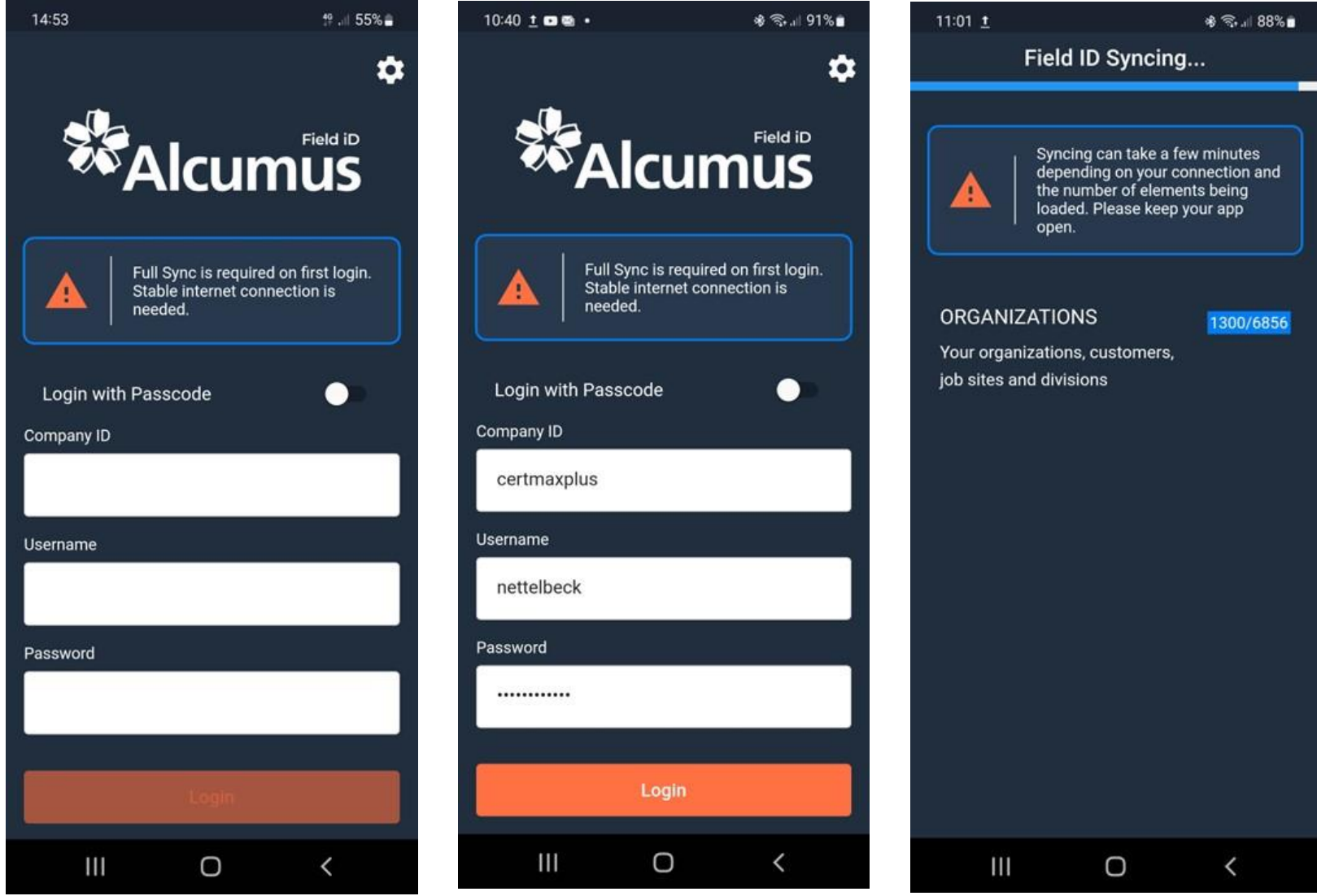

#### **Ansicht und Benutzung der App**

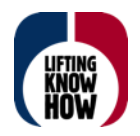

Als Startbildschirm erscheint der Kunde auf welchen Sie gerade freigeschaltet sind.

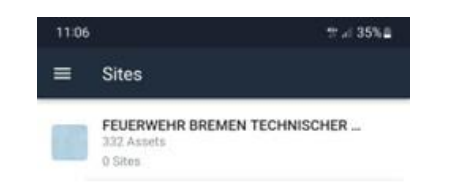

Durch Tippen auf die 3 Striche links oben kommen sie in den Arbeitsbereich.

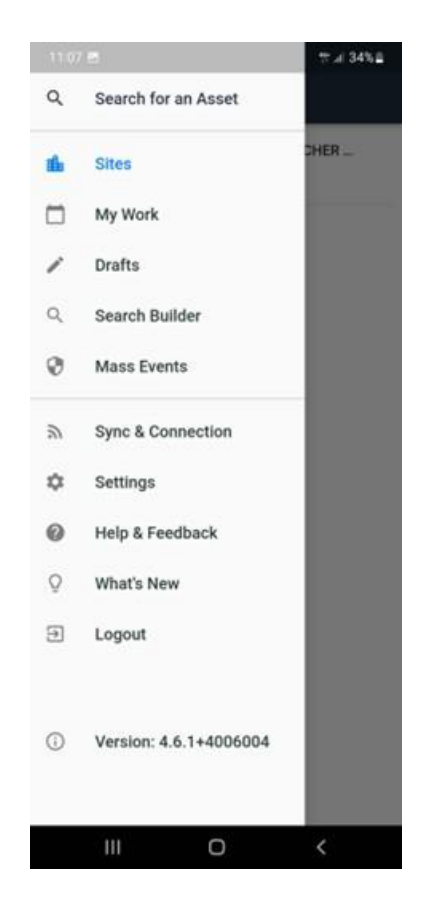